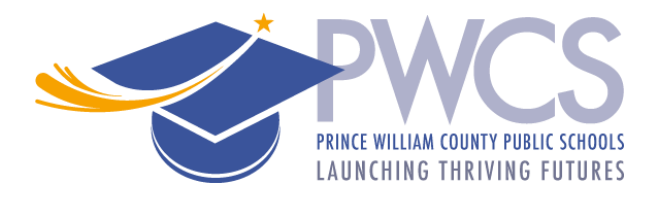

# PWCS Summer Certified and Classified Application Instructions

Thank you for your interest in Prince William County Public Schools (PWCS) summer employment. The following summarizes the summer school employment application process.

### Step 1 Review the available Summer School positions/locations

Determine which positions you are interested in. When you complete the application, you will be asked to select specific vacancies at specific locations.

Available positions are posted on the Human Resource Jobs webpage.

# **Step 2 Complete/Update the Application**

Log in to the application site using the following link: <u>Applicant Workspace System link</u>. There are three available ways to login.

- If this is your first time applying, select "New User."
- If you previously completed a PWCS application, use the LOGIN option to enter your User ID and Password. If you forgot your user ID or password, use the "Forgot your login information? Click here" option. If you need additional assistance, call 703.791.8050, or email hr@pwcs.edu.
- If you are a current PWCS employee, you can login using either the "Login" or "Current Employee? Login here" option.

|                               |  | New User?                                                                                      |  |  |  |  |
|-------------------------------|--|------------------------------------------------------------------------------------------------|--|--|--|--|
|                               |  | Click <u>here</u> to register.                                                                 |  |  |  |  |
| l.<br>ot<br>il                |  | Login:<br>User ID:<br>Password:<br>Login<br>Forgot your login information? Click <u>here</u> . |  |  |  |  |
| Current Employee? Login here: |  |                                                                                                |  |  |  |  |
| Employee ID Badge<br>Number:  |  |                                                                                                |  |  |  |  |
| Last 4 SSN:                   |  |                                                                                                |  |  |  |  |
|                               |  | Date of Birth: /////                                                                           |  |  |  |  |

After login in click on the "Online Applications" link.

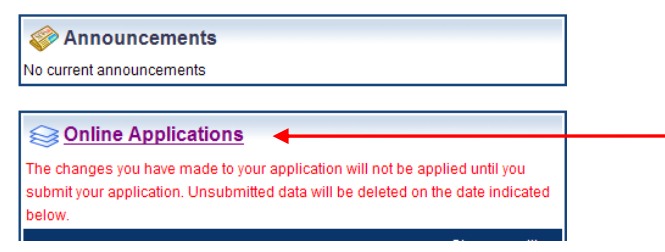

Select "Summer School **Classified**" (for Secretary, Office Assistant, Teacher Assistant, and/or Security positions) or "Summer School **Certified**" (for teacher positions), then click "Start Application".

| •                                                                 |                |
|-------------------------------------------------------------------|----------------|
| Teachers                                                          |                |
| O Administrative                                                  |                |
| Administrative Coordinators, Supervisors, School Administrators a | nd Directors   |
| Classified                                                        |                |
| Clerical, Teacher Assistant, Custodial, and Non Teaching Support  |                |
| Substitute/Temporary                                              |                |
| Substitute teacher, temporary teacher, coaches, and summer sch    | ool instructor |
| O Summer School Certified                                         |                |
| Teachers - Current PWCPS Teachers Only                            |                |
|                                                                   |                |
| Summer School Classified                                          |                |

#### **Completing the Application**

The left toolbar shows the application progress. Once a page is successfully completed the box will change to green. All pages must have a green box before attempting to submit the application.

| Contact Info                    | Contact Information                                                                                                    |  |
|---------------------------------|----------------------------------------------------------------------------------------------------|--|
| Professional Information        |                                                                                                    |  |
| Vacancies                       | The easiest way to complete the application is to fill out each page and click 'Continue' at the bottom. The list on the left will keep you informed of your progress. The current section is indicated by and completed sections are indicated by . A section indicated with still needs to be |  |
| ✓ Skills                        |                                                                                                    |  |
| Licensure                       | completed or reviewed. All sections must be green ☑ to submit the application. If you make any                                                                                                    |  |
| Testimony                       | changes, you must click the "Continue" button at the bottom of the page for the change to be<br>accepted. When all sections are completed, you may click the "Submit" option on the bottom left of                                                                                              |  |
| Background Release<br>Agreement | the tool bar, then select "Submit Application."                                                                                                    |  |
| Review & Print                  | It is important that principals and hiring officials be able to contact you throughout the hiring se<br>therefore, please keep your information updated.                                                                                                    |  |
| Submit                          |                                                                                                    |  |

Use the "Continue" or "Back" buttons at the bottom of each page to navigate through the application.

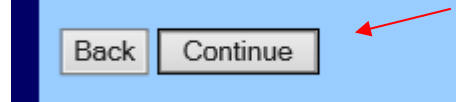

#### Add applicable vacancies:

In the "Vacancies" page:

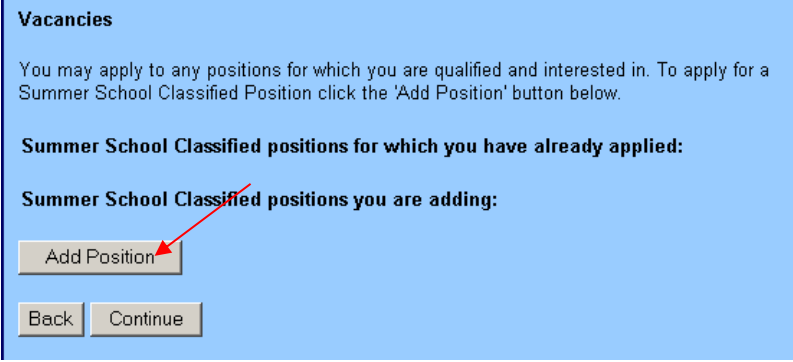

- 1. Click on "Add Position"
- 2. Use the "Position" dropdown menu to view the available vacancies.
- 3. Select the position/location you are interested in.
- 4. Click "Continue"
- 5. The selected position/location will appear in the next page.
  - a. If you wish to add more than one position repeat steps 1-5. Once you have added all the position(s) you are interested in, click "Continue".

| Vacancies - Add / Edit Entry                                                                                                    |  |  |  |  |  |  |
|----------------------------------------------------------------------------------------------------|--|--|--|--|--|--|
| Click the dropdown ARROW (on the right) to display all the Summer School Classified (non-<br>teaching) positions for which we are currently accepting applications. Highlight the position you<br>would like to be considered for and select CONTINUE at the bottom of the page. |  |  |  |  |  |  |
| You must complete the application process AND SUBMIT in order for your interest to be<br>accepted.<br>CLICK THE ARROW BELOW TO DISPLAY POSITIONS                                                                                                    |  |  |  |  |  |  |
| Position: < No Selection> 💆 ┥                                                                                                    |  |  |  |  |  |  |
| ◀ indicates required field                                                                                                    |  |  |  |  |  |  |
| Back Continue                                                                                                    |  |  |  |  |  |  |

Once your application is complete be sure to "submit" it.

| Submit Application                                                   |  |  |
|----------------------------------------------------------------------|--|--|
| You have completed all required sections for the online application. |  |  |
| Please click "Submit Application" below to apply.                    |  |  |
| Submit Application                                                   |  |  |

You will receive an automated email immediately following your submission.

# **Step 3 Applying to other Vacancies**

After submitting your application, you may apply to additional summer positions directly on the <u>Job</u> <u>Posting website</u>.

Click on a posted position that interests you. In the upper right corner click "Login to Apply."

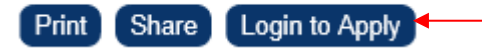

Once logged in, you may click on other posted vacancies, and click "Apply" in the upper right corner.

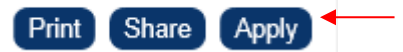

When logged in, a green checkmark will appear before the positions that you have applied to.

|   | Category  | Job Type   |
|---|-----------|------------|
| - | Certified | ELEMENTARY |
| - | Certified | ELEMENTARY |
| - | Certified | ELEMENTARY |
| - | Certified | ELEMENTARY |
|   | Certified | ELEMENTARY |

### **Step 4 Additional Documents**

*Current PWCS* employees only need to complete the application, <u>no</u> additional documents are needed.

*Candidates <u>not</u> currently employed by PWCS* may upload documents in the "Manage Documents" section. Once you log in to the <u>Application Workspace</u>, the Manage Documents section is on the right.

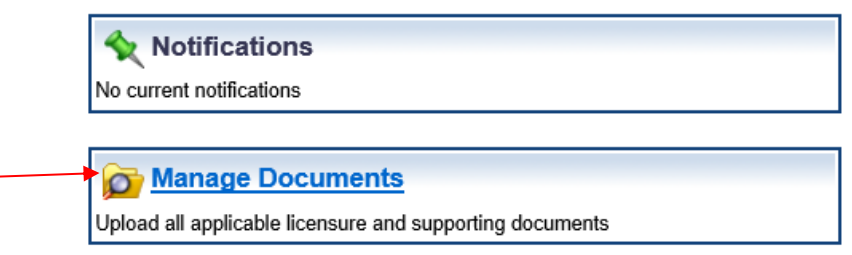

Professional references -

- If you include your previous/current supervisor's email address in the application, an *electronic version* (the preferred method) of the professional reference from will automatically be sent to the supervisor via email. Once the supervisor completes the form, it will instantly upload to your profile.
- If you prefer, you may send your previous/current supervisors a *paper* <u>PWCS Reference</u> <u>form</u> to complete and submit.

If you need assistance with the application, please contact the Human Resource Employment Service Center at 703-791-8050 or <u>hr@pwcs.edu</u>.

Thank you for your interest in PWCS.

Rev. 1/2023